# Instrucciones de archivo legibles por máquina

## Paso 1

Haga clic en el enlace: <u>https://zenith-american.sapphiremrfhub.com</u>.

| C C thtps://mrf.zenith-american.com/culinaryhealthfund/                                            |                                                                                                    |                                                      |                                                           |                                                                    |                            | A* 🟠 🗘                  | s 🕀 🐨 ·           |
|----------------------------------------------------------------------------------------------------|----------------------------------------------------------------------------------------------------|------------------------------------------------------|-----------------------------------------------------------|--------------------------------------------------------------------|----------------------------|-------------------------|-------------------|
| 🖹 Sign in to your Wrik 🖪 Aetna 👔 Log in   Perform Yard 🛛 🖤 VSP Vision Care   Vi 🛛 OD Log in to Blu | : Access 📔 ADS Portal 🙀 Hornet Security Portal 🌞 Pulse Employee Intr 🚺 Unite Here Health                                                    | Vitech 🕒 uatienterprise sapp                         | Q Zenith Dashboard Q MRF 6                                | Home   Microsoft 365 🏻 🕒 BeneSys Secure Em                         | 🙌 Employer Health Pla 🛑 CV | 'S Health CCA Por 🔼 HMO | Delta Dental >    |
|                                                                                                    | Zenith American                                                                                                    |                                                      |                                                           |                                                                    |                            |                         |                   |
| Machine Readable Files                                                                             |                                                                                                    |                                                      |                                                           |                                                                    |                            |                         |                   |
| MENU <b>=</b>                                                                                      | Culinary Health Fund                                                                                                    |                                                      |                                                           |                                                                    |                            |                         |                   |
| Home<br>Alaska Electrical Health and Welfare Fund                                                  | Under the Transparency in Coverage Rule, health plans are required available for viewing at the following link: https://zenith-american.sap | disclose in-network prov<br>phiremrfhub.com. (Use th | ider negotiated rates and h<br>ne group Name to search fo | istorical out-of-network allowed<br>or the Machine Readable Files) | I amounts through machin   | e readable files (MR    | Fs). MRFs are now |
| Alaska Pipe Trades U.A. Local 367 Health & Security<br>Trust                                       | Please save this link for future reference.                                                                                                 |                                                      |                                                           |                                                                    |                            |                         |                   |
| Arkansas Pipe Trades Health & Welfare Fund                                                         | Price Transparency Cost Estimates                                                                                                    |                                                      |                                                           |                                                                    |                            |                         |                   |
| ASEA/AFSCME Local 52 Health Benefits Trust                                                         | You can access the tool by logging into your secure account at <u>intros.</u>                                                               | <u>/edge.zenitn-american.co</u>                      | om/landingPage.pnp                                        |                                                                    |                            |                         |                   |

#### Paso 2

Después de hacer clic en ese enlace, verá la página siguiente. En esta pantalla, escriba "**Culinary**" (Culinario) en el campo "**Search by Company Name**" (Buscar por nombre de empresa) y aparecerá el archivo disponible para descargar.

|                                                                 | xmerican 🛞 S3         | MRF Hub                                                       |                                       |              |            |                    |
|-----------------------------------------------------------------|-----------------------|---------------------------------------------------------------|---------------------------------------|--------------|------------|--------------------|
| MRF H                                                           | Hub<br>n-network prov | er negotiated rates and historical out-of-network allowed amo | ounts through machine-readable files. |              |            |                    |
| SELF INSURED<br>Search by Comp<br>Culinary<br>Example: Sapphire | Doany Name            | Search by HIOS/EIN Identifier<br>Example: 1245578             |                                       |              |            |                    |
| FILES                                                           | COMPANY NAME          | FILE NAME                                                     | PLAN NAME                             | PLAN ID TYPE | PLAN ID    | ACTIONS            |
| ~                                                               | Culinary Health Fun   | 1 2024-09-01_culinary-health-fund_index json                  |                                       |              |            | Copy Link Download |
|                                                                 |                       |                                                               | Culinary Health Fund                  | EIN          | 23-7385560 | <b>•</b>           |
|                                                                 |                       |                                                               |                                       |              |            |                    |

Haga clic en el botón "**Download**" (Descargar) para comenzar a descargar la tabla de contenido o TOC para el archivo legible por máquina. La tabla de contenidos se utiliza para organizar los distintos enlaces INN y OON MRF según lo requiera CMS para cada grupo.

## Paso 3

Después de hacer clic en descargar, puede ver el progreso de la descarga del archivo o dónde se descargó el archivo según su navegador:

- Si está usando Edge, busque una flecha hacia abajo, con un corchete debajo de ella en la parte superior derecha.
- Si está usando Chrome, mire en la esquina superior derecha o en la esquina inferior izquierda de la pantalla, según la versión de Chrome.

| ← C                                                   | ://zenith-american.sapphiremrfhub.com    |                                                                                    |                                                                      |                                         |                                | A* 🟠 🕻                                      | ) 🖆 🎓 🛃 🛛 🖗 |
|-------------------------------------------------------|------------------------------------------|------------------------------------------------------------------------------------|----------------------------------------------------------------------|-----------------------------------------|--------------------------------|---------------------------------------------|-------------|
| 🗅 Sign in to your Wrik 💽                              | Aetna 👔 Log in   Perform Yard 🛛 💙 VSP Vi | sion Care   Vi 👓 Log in to Blue Access 📔 ADS Portal 🎉 Hornet Security Portal 👾 Pul | lse Employee Intr 🚺 Unite Here Health 🛅 Vitech  🕒 ust enterprise sap | 🧕 Zenith Dashboard 🔮 MRF 💪 Home   Micro | soft 365 🛛 👌 BeneSys Secure Em | M Employer Hea Downloads                    |             |
|                                                       | erican 🛞 \$365' MRF Hub                  |                                                                                    |                                                                      |                                         |                                | 2024-09-01_culinary-health-func<br>Open Tie | Lindex,json |
| MRF Hu<br>Providing in-                               | ub<br>network provider negoti            | ated rates and historical out-of-network allowed an                                | nounts through machine-readable files.                               |                                         |                                |                                             |             |
| SELF INSURED                                          | _                                        |                                                                                    |                                                                      |                                         |                                |                                             |             |
| Search by Compan<br>Culinary<br>Example: Sapphire-Dig | ny Name                                  | Search by HIOS/EIN Identifier Example: 12345678                                    |                                                                      |                                         |                                |                                             |             |
| FILES                                                 | COMPANY NAME                             | FILE NAME                                                                          | PLAN NAME                                                            | PLAN ID TYPE                            | PLAN ID                        | ACTIONS                                     |             |
| >                                                     | Culinary Health Fund                     | 2024-09-01_culinary-health-fund_index.json                                         |                                                                      |                                         |                                | Copy Link Download                          |             |

#### Paso 4

Una vez completada la descarga, vaya a la carpeta de descargas en su computadora. Haga clic en descargas y los archivos que se acaban de descargar se mostrarán allí.

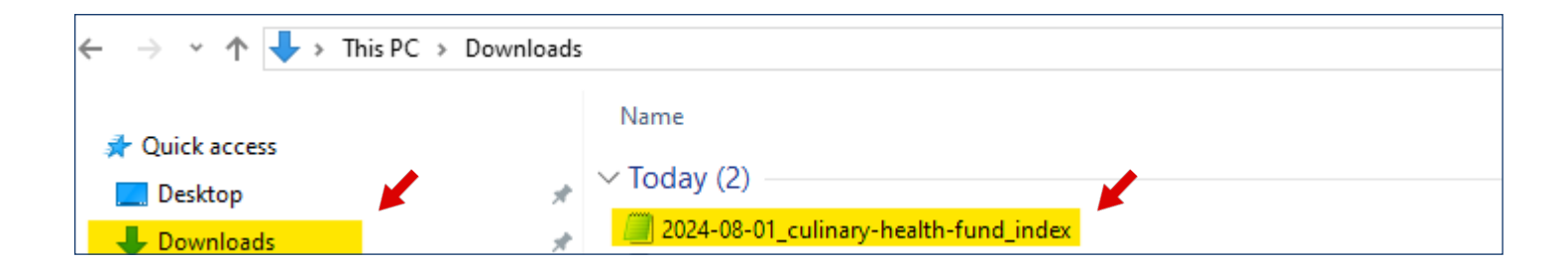

# Instrucciones de archivo legibles por máquina

### Paso 5

Una vez abierto el archivo TOC, se le presentarán dos enlaces:

- El primer enlace que termina en .zip es el archivo INN legible por máquina.
- El segundo enlace que termina en .csv es el OON de Cantidades Permitidas MRF.

| 2024-08-01_culinary-health-fund_index - Notepad —                                                                                                    | $\Box$ $\times$     |
|----------------------------------------------------------------------------------------------------|---------------------|
| File Edit Format View Help                                                                                                    |                     |
| <pre>[("reporting_entity_name": "Zenith American", "reporting_entity_type": "TPA", "reporting_structure": {{"reporting_plans": {{"plan_id} type": "EIN", "plan_id": "23-7385560", "plan_market<br/>"Group", "plan_name": "Culinary Health Fund"}], "allowed_amount_file": {"description", "COU", "largetainty_inters://zenith-american.sapphiremrfhub.com/mrfs/202408/2024-07-03_Zenith_CHF_ffs_in_network_json.zip"}]])<br/>in_network_files': ={{"description", ""y_fivetation", "https://zenith-american.sapphiremrfhub.com/mrfs/202408/2024-07-03_Zenith_CHF_ffs_in_network_json.zip"}]]</pre> | :_type":<br>.csv"}, |
|                                                                                                    | 7                   |
|                                                                                                    |                     |

Ambos archivos son de gran tamaño, superando en ocasiones el 1 GB Se requiere una conexión a Internet estable para continuar descargando estos archivos, así como espacio de almacenamiento en su computadora o dispositivo.

### Proceso de descarga para dentro de la red

Ejemplo de enlace dentro de la red:

https://zenith-american.sapphiremrfhub.com/mrfs/202403/2024-02-03\_Zenith\_CHF\_ffs\_in-network.json.zip

Una vez que se copia y pega el enlace dentro de la red en el navegador web, se iniciará la descarga. Una vez que se complete la descarga, verá el archivo en la carpeta de descargas de su computadora.

| $\leftarrow \rightarrow \vee \uparrow \downarrow \rightarrow$ This PC $\rightarrow$ Downloads |                                           |
|-----------------------------------------------------------------------------------------------|-------------------------------------------|
| ✤ Quick access                                                                                | V Last week (3)                           |
| Desktop Downloads                                                                             | 2024-07-03_Zenith_CHF_ffs_in-network.json |

Vaya a su carpeta de descargas para encontrar el archivo TOC que seleccionó para descargar, haga clic derecho en el documento descargado y luego seleccione ya sea Notepad o Wordpad. Recomendamos encarecidamente que use Notepad o Wordpad, ya que el tipo de archivo no es común para los usuarios promedio y puede que no haya una aplicación existente para usar para este tipo de archivo.

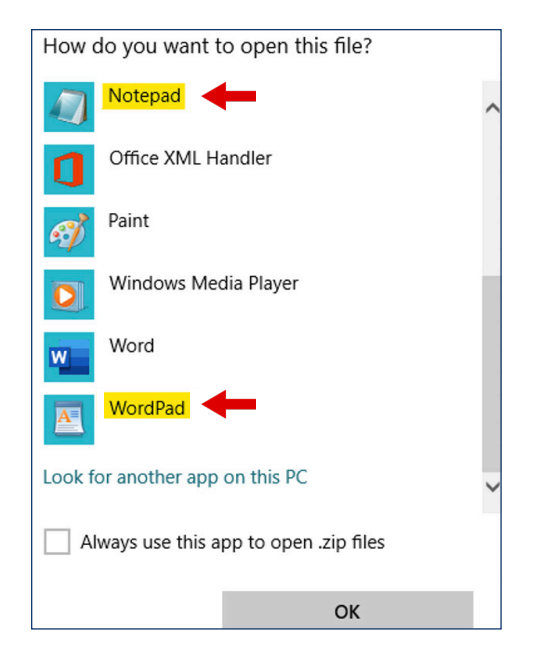

Una vez que haya seleccionado la aplicación para abrir el documento, la descarga tardará varios minutos, ya que es un archivo enorme.

Una vez abierto el archivo, a continuación se muestra un ejemplo de lo que debería ver.

```
PK[][]
          æ+CXuüü]
0 D
       2024-02-03 Zenith CHF ffs in-
[]D)
network.json{"reporting entity name":"Zenith", "reporting entity
type":"Payer","last updated on":"2024-02-02","version":"1.3.1","
provider_references":[{"provider_group_id":5146,"provider_groups
":[{"npi":[1396767091],"tin":{"type":"ein","value":"462812104"}}
]}, {"provider group id":9502, "provider groups": [{"npi": [14179467
73], "tin": {"type": "ein", "value": "880161856" }}] }, {"provider group
id":2182,"provider groups":[{"npi":[1255301347],"tin":{"type":"
ein", "value": "261116846"}}]}, {"provider_group_id": 3511, "provider
groups":[{"npi":[1992391627],"tin":{"type":"ein","value":"27077
3333"}}], {"provider group id":847, "provider groups": [{"npi": [10
53303560],"tin":{"type":"ein","value":"200562668"}}]},{"provider
_group_id":1372,"provider_groups":[{"npi":[1588655526],"tin":{"t
ype":"ein","value":"203284958"}}]}, {"provider_group_id":14202,"p
rovider groups":[{"npi":[1891805644],"tin":{"type":"ein","value"
:"880438553"}}]}, {"provider_group_id":8924, "provider_groups":[{"
npi":[1437406212],"tin":{"type":"ein","value":"880060272"}}]},{"
```

## Proceso de descarga para fuera de la red

Ejemplo de enlace fuera de la red:

https://zenith-american.sapphiremrfhub.com/mrfs/202403/2024-02-27\_ZAS-BASYS.csv

Una vez que se copia y pega el enlace fuera de la red en el navegador web, se iniciará la descarga. Una vez que se complete la descarga, verá el archivo en las descargas en la PC..

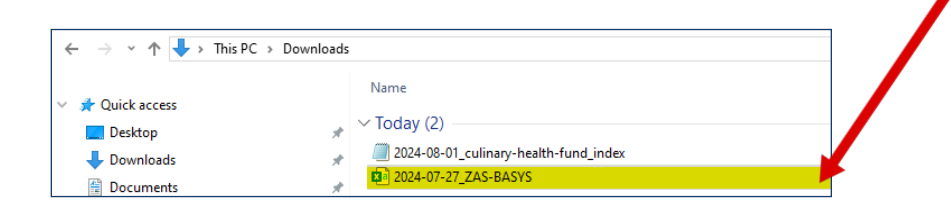

Esto se descarga automáticamente en un archivo .csv.

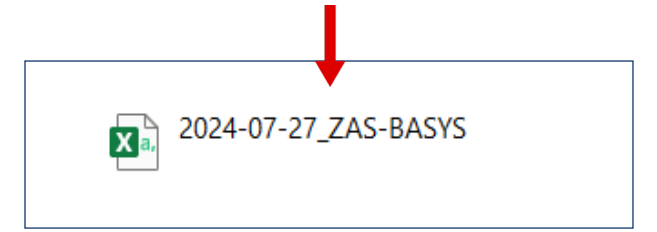

Todo lo que hay que hacer para ver el archivo es hacer doble clic en él y se abrirá en formato .csv. Este es un ejemplo de lo que debe ver.

|                      |                                                                                                    |                                   | ŀ           |                                         |                  |                               |                  |                                          |                              |          |           |                            |               |                  |            |                        |
|----------------------|----------------------------------------------------------------------------------------------------|-----------------------------------|-------------|-----------------------------------------|------------------|-------------------------------|------------------|------------------------------------------|------------------------------|----------|-----------|----------------------------|---------------|------------------|------------|------------------------|
| reporting_entity_nam | reporting_entity_type                                                                                                    | plan_name                         | plan_id_typ | e plan_id                               | plan_market_type | name                          | billing_code_typ | e billing_code billing_code_type_version | n description                | tin_type | tin_value | Service_Code Billing_Class | Billed_Charge | allowed_amount · | npi l'     | ast_updated_on version |
| Zelis                | Third-party                                                                                                    | Zenith American Solutions - BASYS |             | C2000101 Culinary Health & Welfare Funr | d group          | Pathology and Laboratory      | Procedure        | 80048 2022 AMA                           | METABOLIC PANEL TOTAL CA     | ein      | 237064656 | 21 professional            | \$30.00       | \$6.45           | 1831208826 | 7/27/2024 v1.2.0       |
| Zelis                | Third-party                                                                                                    | Zenith American Solutions - BASYS |             | CZ000101 Culinary Health & Welfare Fund | d group          | Radiology                     | Procedure        | 73590 2022 AMA                           | X-RAY EXAM OF LOWER LEG      | ein      | 411861374 | 11 professional            | \$106.00      | \$44.39          | 1164474250 | 7/27/2024 v1.2.0       |
| Zelis                | Third-party                                                                                                    | Zenith American Solutions - BASYS |             | CZ000101 Culinary Health & Welfare Funr | d group          | Outpatient Services           | Procedure        | 99204 2022 AMA                           | OFFICE O/P NEW MOD 45-59 MIN | ein      | 880820406 | 20 professional            | \$432.00      | \$177.99         |            | 7/27/2024 v1.2.0       |
| Zelis                | Third-party                                                                                                    | Zenith American Solutions - BASYS |             | CZ000101 Culinary Health & Welfare Funr | d group          | Emergency Department Services | HCPCS            | 2022 CMS,AHA                             |                              | ein      | 475625607 | institutional              | \$3,488.00    | \$641.89         | 1013382860 | 7/27/2024 v1.2.0       |
| Zelis                | Third-party                                                                                                    | Zenith American Solutions - BASYS |             | C2000101 Culinary Health & Welfare Funr | d group          | Pathology and Laboratory      | HCPCS            | 85025 2022 CMS,AHA                       | COMPLETE CBC W/AUTO DIFF WBC | ein      | 522379881 | institutional              | \$489.15      | \$45.32          | 1386697688 | 7/27/2024 v1.2.0       |
| Zelis                | Third-party                                                                                                    | Zenith American Solutions - BASYS |             | C2000101 Culinary Health & Welfare Funn | d group          | Pathology and Laboratory      | HCPCS            | 2022 CMS,AHA                             |                              | ein      | 880159958 | institutional              | \$362.00      | \$58.05          | 1548250582 | 7/27/2024 v1.2.0       |
| Zelis                | Third-party                                                                                                    | Zenith American Solutions - BASYS |             | CZ000101 Culinary Health & Welfare Fund | d group          | Radiology                     | HCPCS            | 2022 CMS,AHA                             |                              | ein      | 160762843 | institutional              | \$175.00      | \$41.07          | 1770598104 | 7/27/2024 v1.2.0       |
| Zelis                | Third-party                                                                                                    | Zenith American Solutions - BASYS |             | CZ000101 Culinary Health & Welfare Funr | d group          | Medicine/Pharmacy/Vaccine     | HCPCS            | 2022 CMS,AHA                             |                              | ein      | 870271937 | institutional              | \$52.00       | \$49.55          | 1174979108 | 7/27/2024 v1.2.0       |
| Zelis                | Third-party                                                                                                    | Zenith American Solutions - BASYS |             | CZ000101 Culinary Health & Welfare Funr | d group          | Emergency Department Services | HCPCS            | 2022 CMS,AHA                             |                              | ein      | 943282424 | institutional              | \$644.00      | \$174.04         | 1780757856 | 7/27/2024 v1.2.0       |
| Zelis                | Third-party                                                                                                    | Zenith American Solutions - BASYS |             | CZ000101 Culinary Health & Welfare Funn | d group          | Pathology and Laboratory      | HCPCS            | 2022 CMS,AHA                             |                              | ein      | 43400617  | institutional              | \$120.00      | \$29.23          | 1730132515 | 7/27/2024 v1.2.0       |
| Zelis                | Third-party                                                                                                    | Zenith American Solutions - BASYS |             | CZ000101 Culinary Health & Welfare Funr | d group          | Pathology and Laboratory      | HCPCS            | 2022 CMS,AHA                             |                              | ein      | 941105628 | institutional              | \$80.00       | \$32.83          | 1174793459 | 7/27/2024 v1.2.0       |
| Table                | and the second second sec | a lot a lot a solo a second       |             |                                         |                  |                               |                  |                                          |                              |          |           |                            | 460.00        | 60.05            |            | B (BB (BBB))           |